## Indstilling af blænderåbning

Du kan justere blænderåbningen for at fange et billede af motivet i fokus.

Tryk "MENU".

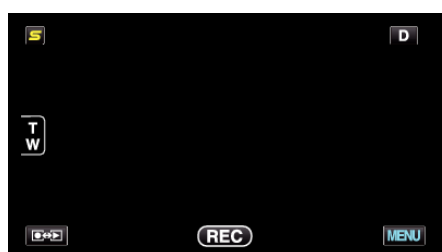

2 Tryk "APERTURE PRIORITY".

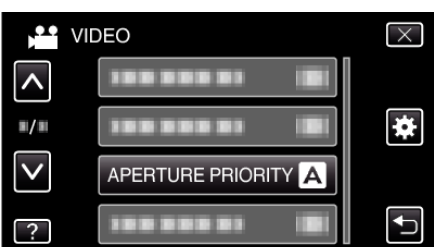

- Tryk på  $\land$  eller  $\lor$  for at flytte op eller ned for flere valg.
- Tryk imes for at gå ud af menuen.
- Tryk 🗂 for at vende tilbage til den foregående skærm.
- 3 Tryk "MANUAL".

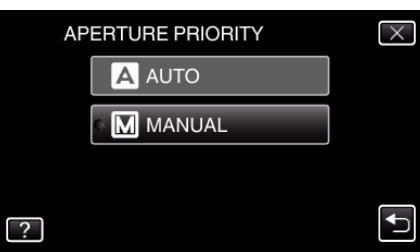

4 Juster blænderåbningen.

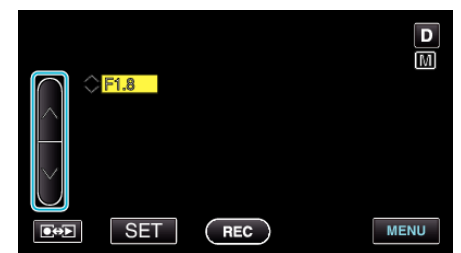

- Blænderåbningen kan indstilles fra F1.2 til F5.6.
- Hvis du også ønsker at baggrunden skal være i fokus (større blænderværdi), tryk på ∧.
- Hvis du ønsker at bagrunden skal være sløret (mindre blænderværdi), tryk på v.
- 5 Tryk "SET" for at bekræfte.

| F1.8 |     | D    |
|------|-----|------|
|      |     |      |
|      | REC | MENU |

## BEMÆRK : -

- Indstillinger kan udføres hver for sig for henholdsvis video og stillbilleder.
- Når der zoomes på telefoto, stopper indstilling af blænderåbningen til den minimale værdi (F1.2) ikke helt nede. Hvis dette er tilfældet, bliver blænderåbningens værdi indstillet til zoom og lyser gult. Indstil zoom på vidvinklens ende og aktiver blænderåbningen til at stoppe helt nede.
- Desto større blænderåbningens værdi er, desto mørkere bliver motivet.